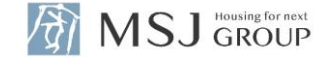

# 助っ人クラウドを活用した 設備保証 保証請求手続きについて

#### 保証請求の査定依頼のための入力ルール・手順

Confidential

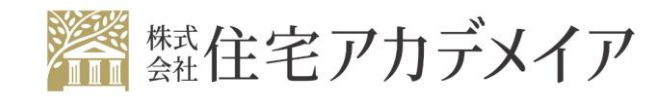

© ACADEMEIA INSTITUTE, LTD All Rights Reserved.

## 設備保証保証請求の申請

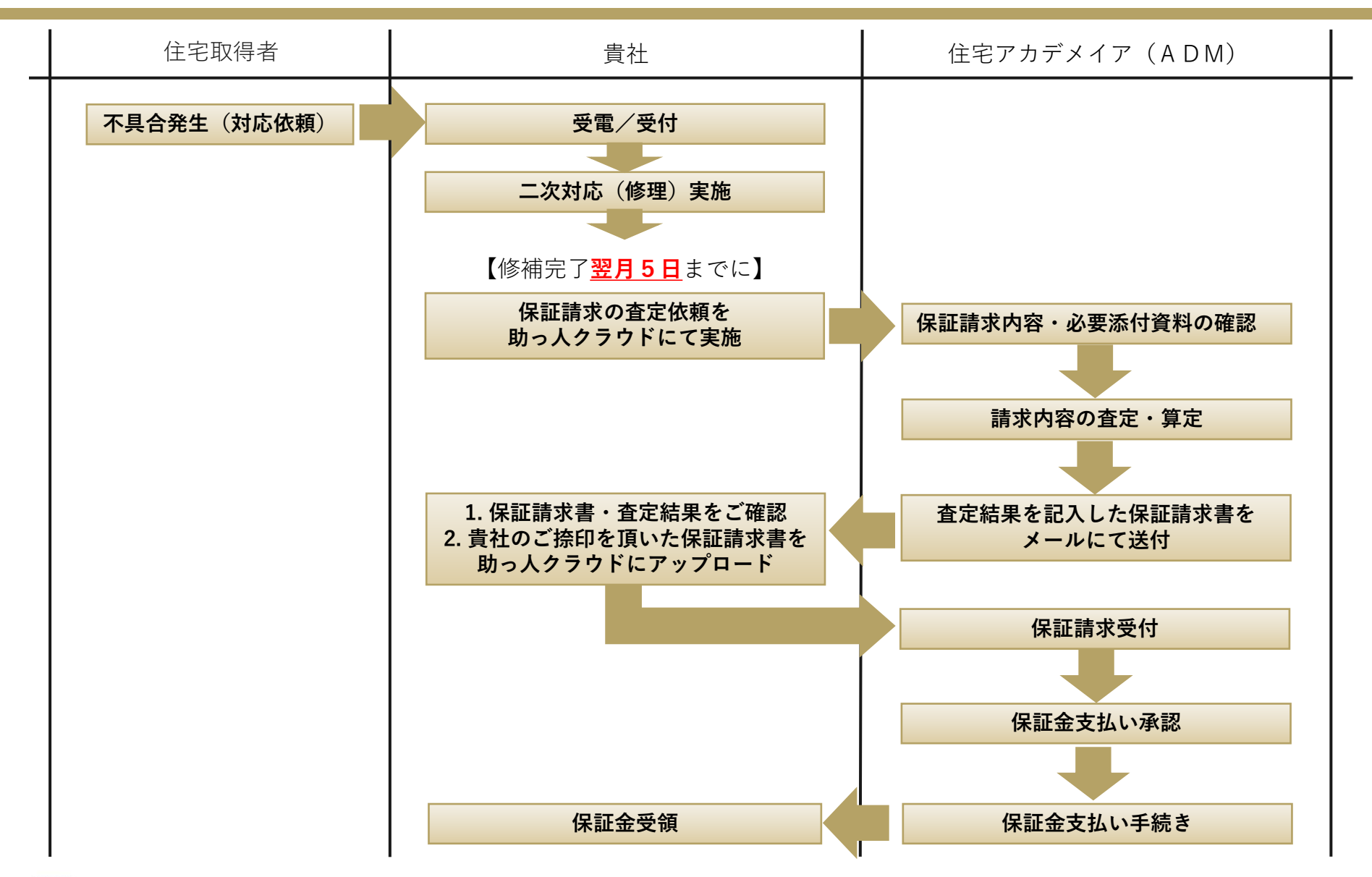

提出書類

①設備保証請求書 当月の保証請求物件の内容を入力
 ②修理完了報告書 対象設備・故障箇所・修理内容・部品代・技術料等、費用が判るもの
 ③修理業者が貴社宛に発行した請求書の写し ※外注の場合、必ず請求書の写しをご提出ください
 ④現場状況・作業写真 修理前・修理中・修理後等、修理内容が判るもの

|           |            | **************************************                                                                                                    |           |                  |
|-----------|------------|----------------------------------------------------------------------------------------------------|-----------|------------------|
|           | anu        |                                                                                                    |           |                  |
| 10162     |            |                                                                                                    |           |                  |
| P.4.4     |            |                                                                                                    |           |                  |
|           | 10.        |                                                                                                    |           | 1.1              |
| bis Ine.  | 111 young  |                                                                                                    |           |                  |
| - /       | 1123 6     | 10.0 1                                                                                                    |           |                  |
| 14871     | 1.5.84     | are: 1                                                                                                    | ere e ter |                  |
|           |            |                                                                                                    |           |                  |
|           | 111-08     |                                                                                                    | 1.00      | Part of the last |
|           |            | 1.1.1.1.1.1.1.1.1.1.1.1.1.1.1.1.1.1.1.1.                                                                                                    |           | -                |
| 1.00.00.0 |            | N No. LAND                                                                                                    |           |                  |
|           | 65058      | 1 101102-0                                                                                                    | 1000      | ALC PACKS        |
|           | 1. 1980.04 |                                                                                                    | n         | g 06-58,080      |
|           |            | 12. 20 mm                                                                                                    |           |                  |
|           | 111.00     | And a state of the state of the | 1-12 1    | 1-1-1            |
|           |            |                                                                                                    |           |                  |
| 8551.8    | 5          | Con                                                                                                    |           |                  |
| ST.WAN    | i          | The Lot of Lot of Lot o |           |                  |
|           | 1205       | 20122                                                                                                    | 1001      |                  |
| 14111     |            | and Last                                                                                                    |           |                  |
| -         |            | 23. 30.00                                                                                                    |           |                  |
|           | - A        | amo: 11                                                                                                    | 1.177     |                  |
|           | Bis Set    |                                                                                                    |           |                  |
|           |            |                                                                                                    | 148       |                  |
|           |            | 100                                                                                                    |           |                  |

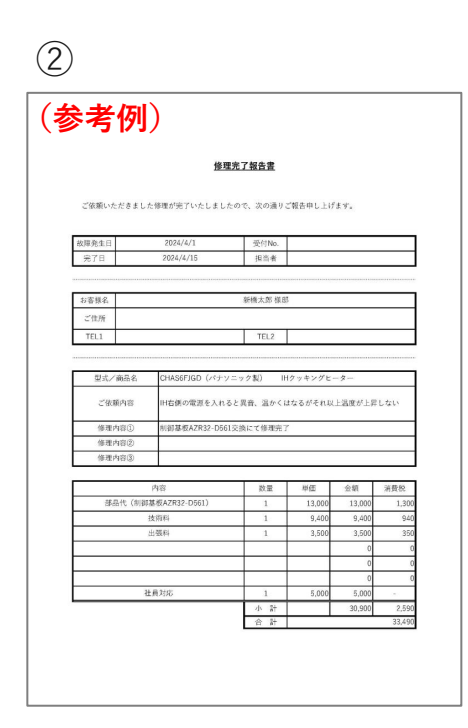

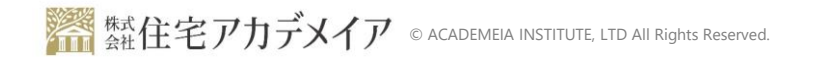

## 提出書類入力例①②

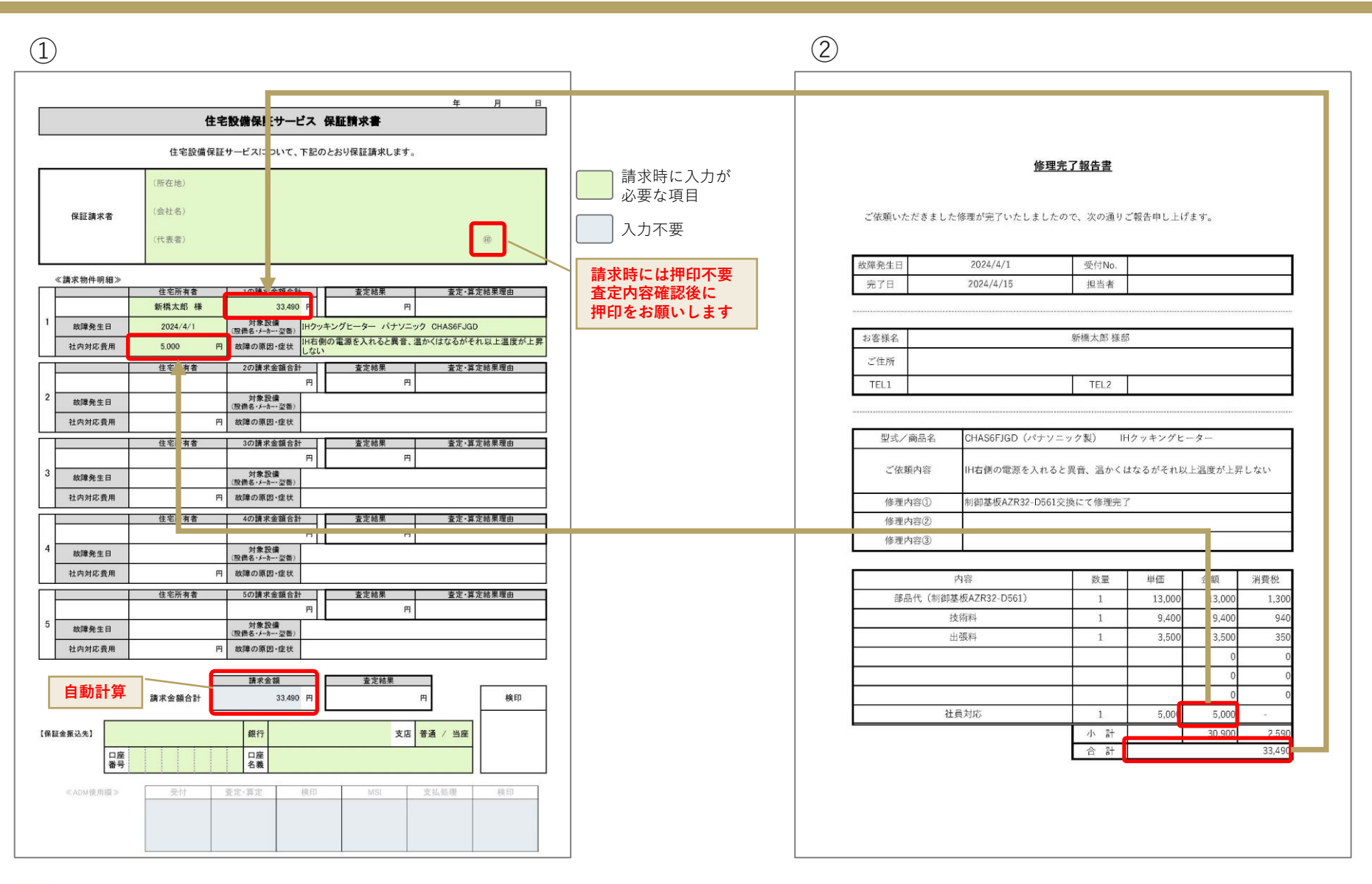

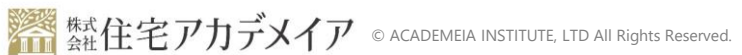

### 助っ人クラウドログインURL

https://www.hp-core.net/users/login

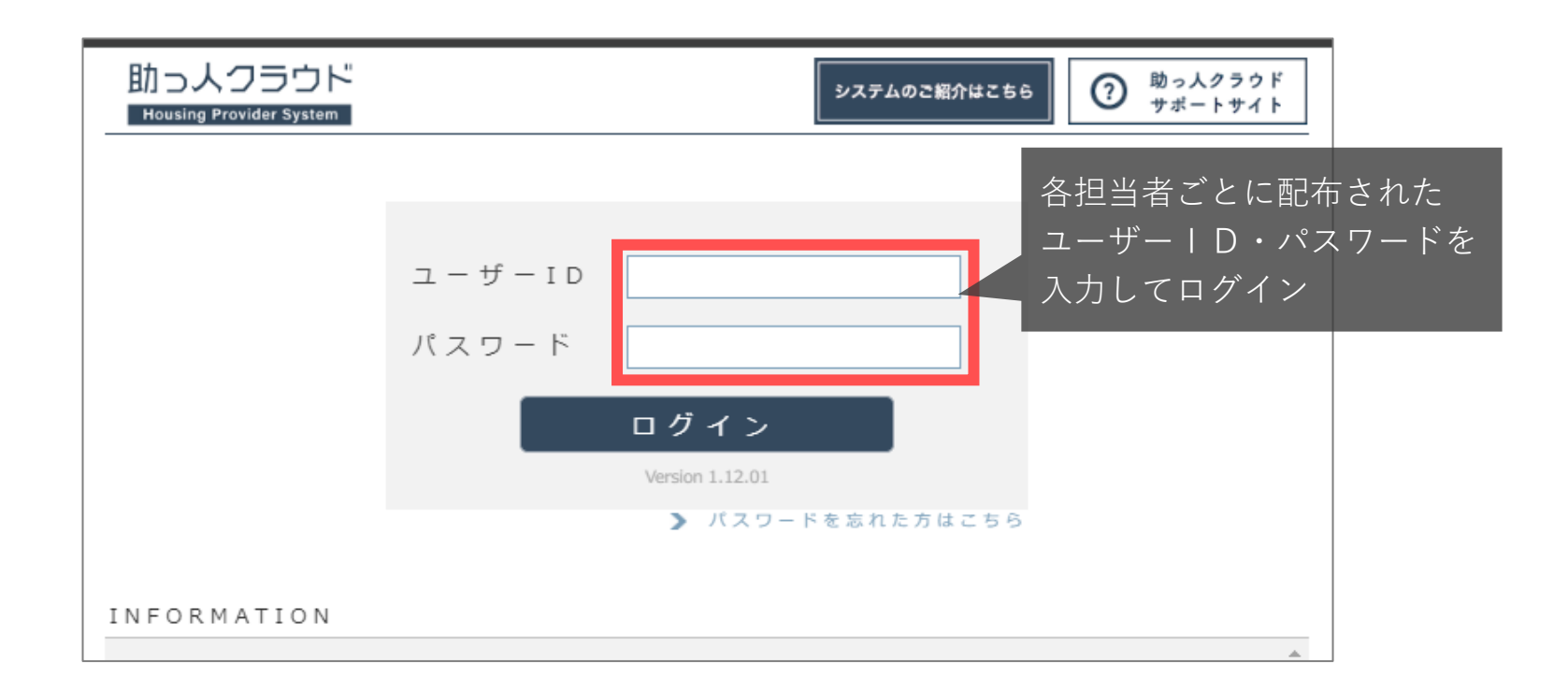

保証請求資料のアップロード(1)

| 助っ人クラウト                                    | Housing Provider System ① 「保証」で検索 | 困ったときは 🕐 | 8 | <b>9</b> |
|--------------------------------------------|-----------------------------------|----------|---|----------|
| ل<br>تربع                                  | 物件情報検索保証                          |          |   |          |
| 🛗 スケジュール                                   | <b>タスク 最近の更新</b><br>未読のタスクはありません。 |          |   |          |
| <ul> <li>● 物件検索</li> <li>● 物件登録</li> </ul> |                                   |          |   |          |
| 国 案件検索                                     | 担当物件タスク一覧(進歩状況)                   |          |   | 対応       |

| 助っ人クラウド        | Housing Provider Sy              | stem                  |                        |                 |          |                  |             | Ø          | 回ったときは ⑦                               | <u>(3</u>     | ø        | <b>Q</b>             |
|----------------|----------------------------------|-----------------------|------------------------|-----------------|----------|------------------|-------------|------------|----------------------------------------|---------------|----------|----------------------|
| ←              |                                  |                       |                        |                 |          | _                |             |            |                                        |               |          |                      |
| トップ            | 物件情報検索保                          | la E                  |                        |                 | え じ 検索条件 |                  |             |            | _                                      |               |          |                      |
| 🛗 スケジュール       | 10件 🗸 全2                         | 件中 1 - 2              |                        |                 |          |                  | 模           | 索結果を E     | xcel で出力                               | 物件情報          | L        | 地図表示                 |
| <b>们</b> 风物件検索 | 適用・解除したい物<br>計画情報適用              | 件にチェック 🗹 を入<br>計画情報選択 | れてください。<br>■ 実施予定日が過去に | こなる計画も作成する      | ┃担当者適用   | 担当者選択            | 計画情報削除      | 解除         | ┃担当者解除                                 | 解除            |          |                      |
| ★ 物件登録         | タスク適用                            | タスク選択                 | <b>担当部署適用</b>          | 担当部署選択          |          |                  | タスク解除       | 解除         | 1211日日日日日日日日日日日日日日日日日日日日日日日日日日日日日日日日日日 |               |          |                      |
| ■ 案件検索         | <sup>全選択</sup> 管理ID<br>No. 住宅名(和 | 物件名)(区画番号)なる          | 2                      | 施主名<br>共同住宅名 号室 |          | 建築地住所<br>建築地電話番号 | 築年数<br>経過年数 | 竣工日<br>基準日 | 物件ステータス<br>次回び部分注日                     | 適用計画<br>適用タスク |          | 作成日<br>更新日           |
|                | □ 1                              |                       |                        | 設備保証 保証請求専用     | Ħ        |                  |             |            | 未設定                                    |               | 20<br>20 | 24-04-26<br>24-04-26 |
|                |                                  |                       |                        |                 |          | ②「設備             | 保証 保調       | 正請⊃        |                                        | をク            | リッ       | ック                   |

保証請求資料のアップロード(2)

| 助っ人クラウド Mousing Provider System |           |                        |         |              |         |   | 困ったときは ⑦    | 6     | Ø     | 2          |      | 0     | 0 |
|---------------------------------|-----------|------------------------|---------|--------------|---------|---|-------------|-------|-------|------------|------|-------|---|
| ←                               | 倄 (メンテナン  | -ス様) 未設定               | 0       |              |         |   | B 書類 · 國南管理 | □ 点扶? | Fエックi | 2-1-       | E IS | (管理)表 |   |
| トップ                             |           |                        | 3       | 「書類・国        | 図面管理」を  |   |             |       |       | <b>東</b> 夕 | スク   | 15    | 鉄 |
| 🋗 スケジュール                        | 物件システムID: | 818545<br>住宅情報         | 5       | <b>ッ</b> リック |         | - | 家族情報:未到     | 謎録    |       |            |      |       |   |
| 40 初件検索                         | 冒理ID      |                        | ジーメンID  |              | 予價ID    |   |             |       |       |            |      |       |   |
| EQ INTERN                       | 施王名       | メンテナンス保証 保証請求          | … 施主名力ナ |              | 建築地電話書号 |   | 建築地携帯電話側    | 号     |       |            |      |       |   |
| 《4 初件登録                         | 住宅名(物件名   | )(区百 <del>面号</del> )など |         |              |         |   |             |       |       |            |      |       |   |
| FG 安住接索                         | 住宅区分      | 戸達                     | 共同住宅名   | -            | 部座黄号 -  |   |             |       |       |            |      |       |   |

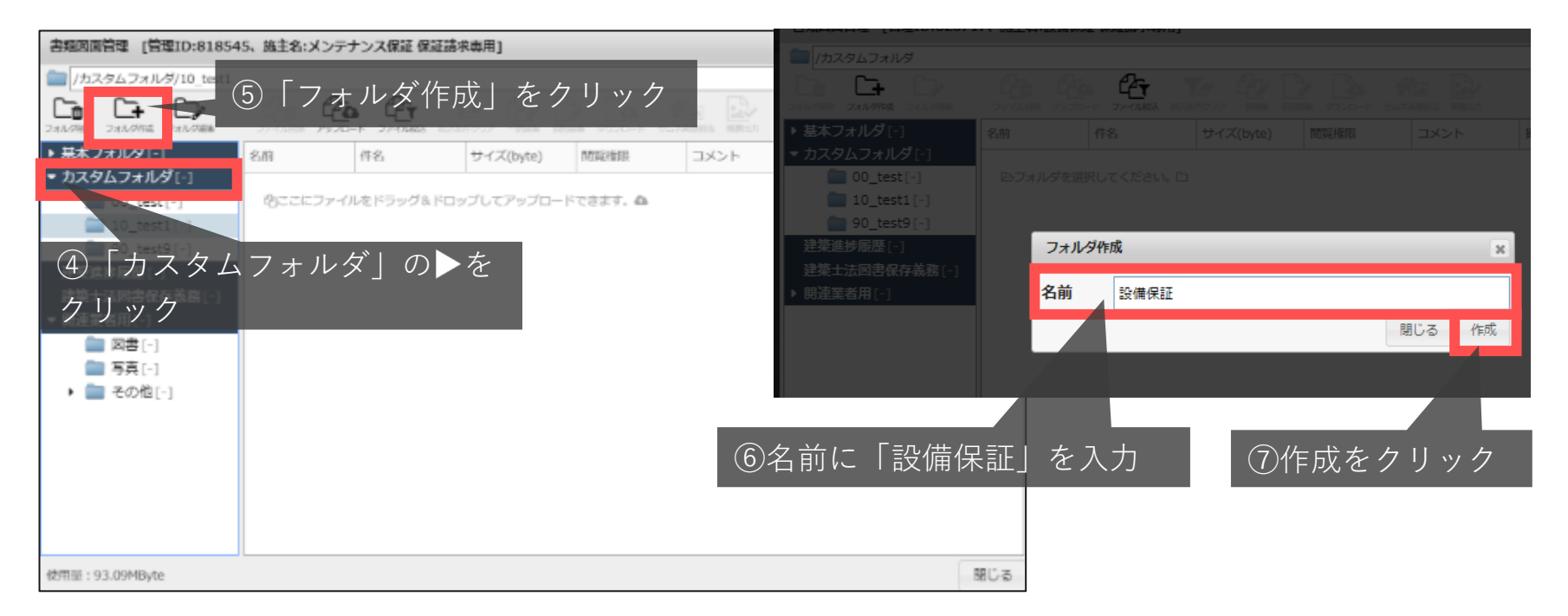

保証請求資料のアップロード(3)

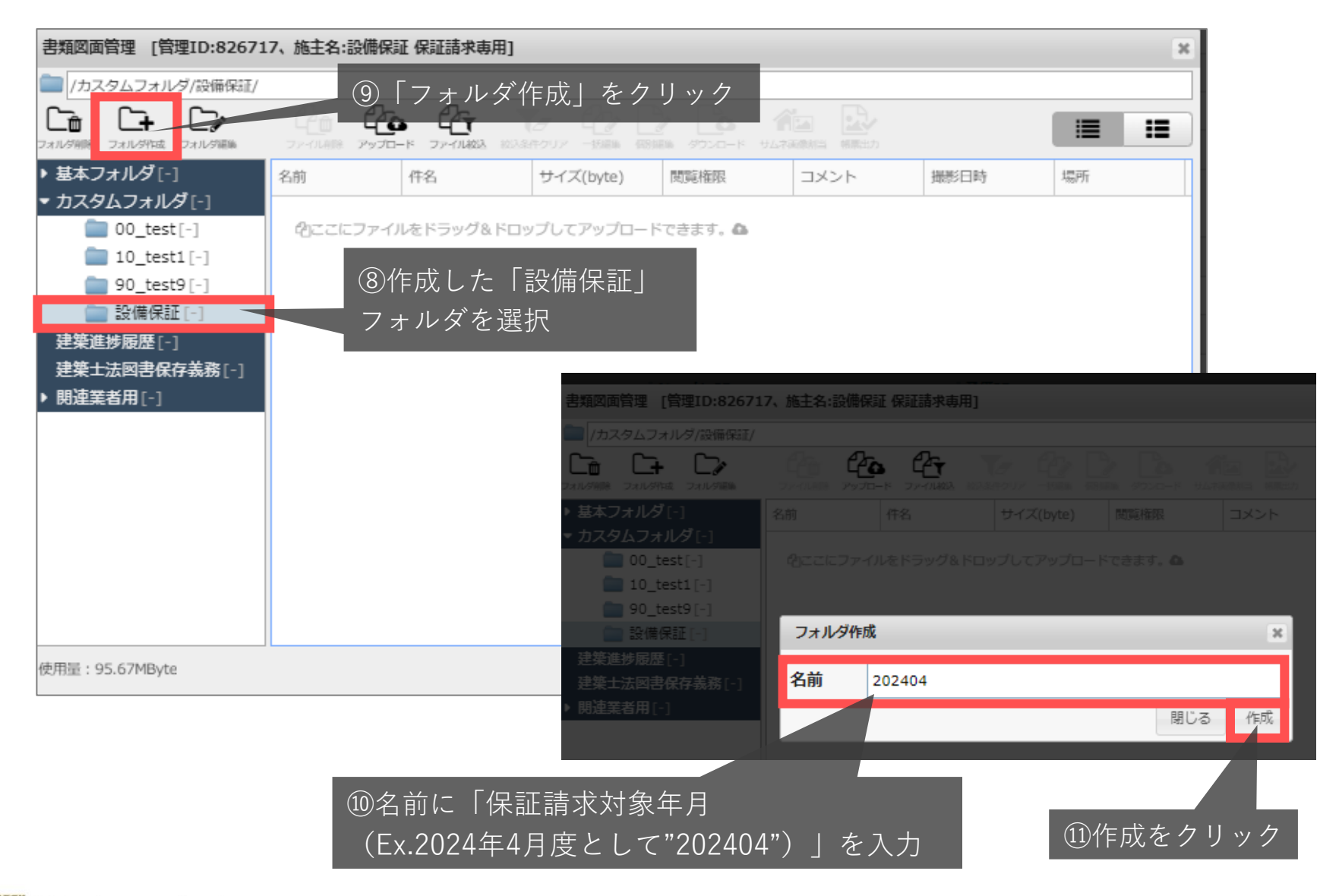

| 書類図面管理 [管理ID:82671                                                                                                    | 7、施主名:設備保証 保証請求專用]                          | ж   |
|----------------------------------------------------------------------------------------------------|---------------------------------------------|-----|
| 🚞 /カスタムフォルダ/設備保証/                                                                                                    | ①「アップロード」をクリックして                            |     |
| こま     こま     こま     こま     こま     こま     こま     こま     こま     こま     こま     こま     こま     こま     に     ジェ     に     ジェ     に     ジェ     に     ジェ     に     ジェ     に     ジェ     に     ジェ     に     ジェ     ジェ | 2000 2000 保証請求用提出書類を選択 ■                    | :   |
| ▶ 基本フォルダ[-]                                                                                                    | 名前 件名 サイズ(byte) 閲覧権限 または 世彩日時 幕所            |     |
| ▼カスタムフォルダ[-]                                                                                                    | 保証請求用提出書類を                                  |     |
| 00_test[-]                                                                                                    | ぬここにファイルをドラック&ドロッフしてアッフロードできます。 ム ドラッグ&ドロップ |     |
| = 10_test1[-]                                                                                                    |                                             |     |
| ▼ 📄 設備保証[-]                                                                                                    |                                             |     |
| 202404[-]                                                                                                    | 19/作成1 +- 「2021011                          |     |
| 建築進捗履歴[-]                                                                                                    |                                             |     |
| 建築士法図書保存義務[-]                                                                                                    | ノオルダを選択                                     |     |
| ▶ 開理業者用[-]                                                                                                    |                                             |     |
|                                                                                                    |                                             |     |
|                                                                                                    |                                             |     |
|                                                                                                    |                                             |     |
|                                                                                                    |                                             |     |
|                                                                                                    |                                             |     |
|                                                                                                    |                                             |     |
| 使用量:95.67MByte                                                                                                    |                                             | 閉じる |

## 保証請求資料のアップロード(5)

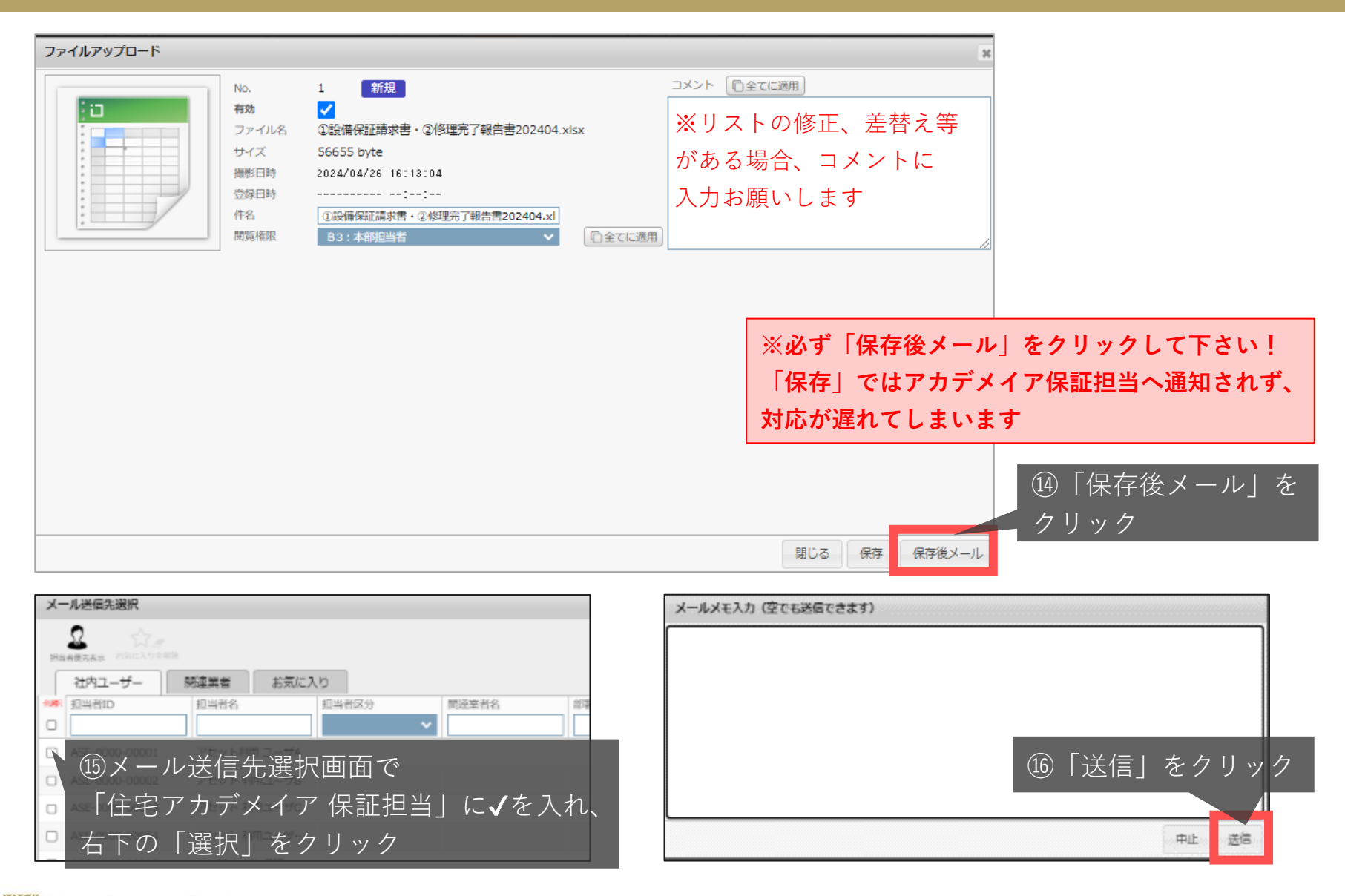

| 書類図面管理 [管理ID:826717、施主名:設備保証 保証請求専用]                     |                     |                   |                  |           |        |      |     |  |  |  |  |
|----------------------------------------------------------|---------------------|-------------------|------------------|-----------|--------|------|-----|--|--|--|--|
| │ /カスタムフォルダ/設備保証/                                        |                     |                   |                  |           |        |      |     |  |  |  |  |
| こま     これルダ相称 フォルダ相称                                     | 77-0488 <b>7970</b> | - K 77-71483 8033 |                  |           |        |      |     |  |  |  |  |
| ▶ 基本フォルダ[-]                                              | 名前                  | 件名                | サイズ(byte)        | 閲覧権限      | コメント   | 撮影日時 | 場所  |  |  |  |  |
| <ul> <li>★ カスタムフォルダ[-]</li> <li>■ 00, test[-]</li> </ul> | Arena               | したドラップ& ドロ        | -<br>ッゴレテマッゴロー 5 | 7 + + + A | 1      | 11   |     |  |  |  |  |
| 10 test1[-]                                              | -0                  | //2F9990FU        | 990C799U-1       |           |        |      |     |  |  |  |  |
| 90_test9[-]                                              |                     |                   |                  |           |        |      |     |  |  |  |  |
| ▼ 🚞 設備保証[-] 🔍                                            |                     | _                 | _                | _         | _      | _    |     |  |  |  |  |
| 202404[-]                                                |                     | ⑦次月以降(            | t                |           |        |      |     |  |  |  |  |
| 送柴延莎腹膛[-]<br>建築+注図聿促方兰教[_]                               |                     | 「設備保証_            | フォルダ値            | 国下に       |        |      |     |  |  |  |  |
| ▶ 関連業者用[-]                                               | ,                   | "202405"、         | "202406"と、       | 月度ごとにこ    | フォルダを作 | 乍成   |     |  |  |  |  |
|                                                          | -                   |                   |                  |           |        |      |     |  |  |  |  |
|                                                          |                     |                   |                  |           |        |      |     |  |  |  |  |
|                                                          |                     |                   |                  |           |        |      |     |  |  |  |  |
|                                                          |                     |                   |                  |           |        |      |     |  |  |  |  |
|                                                          |                     |                   |                  |           |        |      |     |  |  |  |  |
|                                                          |                     |                   |                  |           |        |      |     |  |  |  |  |
| 使用量:95.67MByte                                           |                     |                   |                  |           |        |      | 閉じる |  |  |  |  |
| 使用量:95.67MByte                                           |                     |                   |                  |           |        |      | 閉じる |  |  |  |  |

#### ご不明な点等ございましたら下記へご連絡ください

#### 株式会社住宅アカデメイア 保証担当

Tel: 03-6809-2175

E-mail: maintesupport@academeia.jp

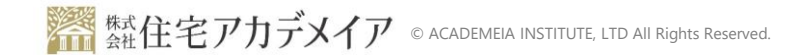